## راهنمای رزرو غذای دانشجویان

ابتدا سایت tckh.ac.ir را باز کرده و روی ورود اعضاء کلیک می کنیم.

| سيستم آموزش ناد - برستلې 🗙 🚺 🗙 😽 | +                                                                                         |
|----------------------------------|-------------------------------------------------------------------------------------------|
| 🗧 🎯 tckh.ac.ir 🔍 🤍 🔍 Sea         | rch 📉 📩 🖾 🔍 🗸                                                                             |
| ₩                                |                                                                                           |
| تمویر روز                        | منوی بالی                                                                                 |
|                                  | ورود اعضا<br>چاری مر <mark>ورود اعضا</mark><br>بخشینامه ها<br>گالری تماویر<br>دفترچه تلفن |
| 🔷 اخبار سایت                     | • قوانین آمورشیی<br>مسیر بر آمورشی                                                        |
| ې آرشيو اخبار سابت.              | - سویم امورسی<br>• سایتهای مرتبط<br>• اطرات و پیشنهادات                                   |
| 🗵 دریافت اطلاعیه ها              | ارتباط با ما                                                                              |
|                                  | ثبت اطلاعات فارغ التحصيلان                                                                |
| ارشيواطلاعية ها                  | جستجوی اطلاعات فارغ التحمیلان ما                                                          |
|                                  |                                                                                           |

در صفحه باز شده نام کاربری خود را وارد کنید.<mark>نام کاربری ر</mark>ا ازاطلاعیه مربوطه در صفحه اصلی سایت فوق دریافت کنید.در محل ورود <mark>کلمه عبور،</mark> کد ملی خود را تایپ کرده و در قسمت بعدی اعداد مشخص شده در صفحه را در کادر مربوطه تایپ کنید سپس روی دکمه ورود به سیستم کلیک کنید.

|     | and 2010                                                                                                    |
|-----|----------------------------------------------------------------------------------------------------|
| A 9 | itru = 💽 (C' = 😭 tiddiae.) (Stabilit.ognParts.ognParts.ognPatharp.) Status-Statustistamph=long. fo 🗮 🖉                                                                                                    |
|     |                                                                                                    |
|     | ورود به سیستم                                                                                                    |
|     | اگر برای ورود به سفیت داران دسترسی لازم شستید لطفا ام کلیری و کلمه عبور مود را وارد نمایید و بر رون کلید ورود کلیک کنید .<br>اگر برای ورود به سیستم دردار مشکل شده نید لطفا <u>الندو</u> کلیک کلید .                                                                                                    |
|     | مورافت، بادر کاربر - اطفا شماره بالشموري را وارد نماييد : [                                                                                                    |
|     |                                                                                                    |
|     | lastine to the locate                                                                                                    |
|     |                                                                                                    |
|     | 13907                                                                                                    |
|     | تَعَدَّدُونَ اللَّذِي مَعَدَّدُونَ مَعَدَّدُونَ اللَّذِي مَعَدَّدُونَ اللَّهُ عَلَي مُعَدَّدُهُ مَعَدًا اللَّهُ مُعَدَّدُهُ مُعَدَّدُهُ مُعَدًا اللَّهُ عَلَي مُعَدًا اللَّهُ عَلَي مُعَدًا اللَّهُ عَلَي مُعَدًا اللَّهُ عَلَي مُعَدًا اللَّهُ عَلَي مُعَدًا اللَّهُ عَلَي مُعَدًا اللَّهُ عَلَي مُعَدًا اللَّهُ عَلَي مُعَدًا اللَّهُ عَلَي مُعَدًا اللَّهُ عَلَي مُعَدًا اللَّهُ عَلَي مُعَدًا اللَّهُ مُعَدًا اللَّهُ عَلَي مُعَدًا اللَّهُ عَلَي مُعَدًا اللَّهُ عَلَي مُعَدًا اللَّهُ عَلَي مُعَدًا اللَّهُ عَلَي مُعَدًا اللَّهُ عَلَي مُعَدًا اللَّهُ عَلَي مُعَدًا اللَّهُ عَلَي مُعَدًا اللَّهُ عَلَي مُعَدًا اللَّهُ عَلَي مُعَدًا اللَّهُ عَلَي مُعَدًا اللَّهُ عَلَي مُعَدًا اللَّهُ ع |
|     | ورود به سیستم                                                                                                    |
|     |                                                                                                    |
|     |                                                                                                    |
|     |                                                                                                    |
|     |                                                                                                    |
|     |                                                                                                    |
|     |                                                                                                    |
|     |                                                                                                    |
|     |                                                                                                    |

| ) tckh.ac.ir/StudentMainForm.aspx |                                       | V C Q Search                           |                                    |
|-----------------------------------|---------------------------------------|----------------------------------------|------------------------------------|
|                                   |                                       |                                        | ☆ 自 ♥ ♣ Ѧ                          |
| الوماسيون تغنيه خدوج              | 🔗 امتخاب واحدو حذف واضافه 🔹 امتخانات  | 🔌 مرخواست گواهیی 🔷 اطلاعات مالی طبقیچو | فحه اصلبی 👘 کارنامه و برنامه هفتگی |
| رزرو فيش هذا<br>جنائيات منه تغذيه | فجه اصلی                              | مة                                     | بات دانشجو                         |
|                                   | وضعيت :                               | کد استاندازد :                         | دانشجوبی :                         |
| hrvinge<br>Available              | شهاره شناسنامه : ۱                    | نام :                                  | ادگى :                             |
|                                   | ورودف :                               | مقطع :                                 |                                    |
|                                   |                                       |                                        | وضعيت كلق دانشنجو                  |
|                                   |                                       |                                        | شاماره دانشجویی :<br>بامان         |
|                                   |                                       |                                        | نام خانوادگی :<br>مقطع ا           |
|                                   |                                       |                                        | رشعه :<br>دراد والم :              |
|                                   |                                       |                                        | بست الكترونيكي :                   |
| <b>4</b> 9849982                  |                                       |                                        | شاماره موبایل (                    |
|                                   |                                       |                                        |                                    |
| بذ                                | ستم بیام کوتاه شاماره خود را تصحیح کن | صحیح نمی باشد.لطفا جهت استفاده از سید  | شنمارة تلفن همراة شنما             |

در قسمت مشخص شده گزینه هفته آینده را انتخاب کرده، روزها و وعده های غذایی دلخواه خود را انتخاب کنید. **سپس** 

| فتما کزینه دخیره جدول زمانبندی را کلیک کنید. |
|----------------------------------------------|
|----------------------------------------------|

| 9 | Bog - 🗷                                                                                                    | で - 合      |                         | tchh.ac.r/StudentReserveFo                                                                  | xd-aspo?Language=Falk5 | Urtus=Studentstik=l        | ang ja <b>ine</b> de                                                                |
|---|----------------------------------------------------------------------------------------------------|------------|-------------------------|---------------------------------------------------------------------------------------------|------------------------|----------------------------|-------------------------------------------------------------------------------------|
|   | and subscription                                                                                                | اعداد اونا | بأب واهدو حذف واعتباده  | القلامات بالى طائمون الالت                                                                  | ا در توانت گواهی       | کارتانه و برتانه هدگان     | متحد امان                                                                           |
|   |                                                                                                    |            | ں عدًا                  | رزرو فينأ                                                                                   |                        |                            | لمات دانشجو                                                                         |
|   |                                                                                                    | روزاته     | وضعيته :                |                                                                                             | کد استقدارد            |                            | ، دانشچویی :                                                                        |
|   |                                                                                                    | بالعه (    | شماره شناه              |                                                                                             | نام د                  |                            | وادگې :                                                                             |
|   |                                                                                                    |            | CONTRACTOR OF THE OWNER | 17 44000 4500 500 500 450                                                                   |                        |                            |                                                                                     |
|   |                                                                                                    | يهمن 95_94 | 1 100339                | کاردانې پيوسته روزانه                                                                       | يې مغيرو:              | نمات - کارشاي فمود<br>نمات | : ساخت<br>ساخت                                                                      |
|   | pla                                                                                                    |            | -                       | نهار                                                                                        |                        | مبتله                      | وعده غذايحي                                                                         |
|   | press and a second second second second second second second second second second second second second second s |            | 105                     | 1. A1                                                                                       |                        |                            |                                                                                     |
|   |                                                                                                    |            | 1 m                     | -0000                                                                                       |                        |                            |                                                                                     |
|   |                                                                                                    |            | -                       | —ريزو شده —<br>—رزيو نشده —                                                                 |                        |                            | يكشنيه                                                                              |
|   |                                                                                                    |            |                         | —رزیر شده —<br>—رزیر نشره —<br>من بران بشره —<br>من بران استانی این باماست                  |                        |                            | يكشنيه<br>يكشنيه<br>دوشنيه                                                          |
|   |                                                                                                    |            | (13941111)              | -ررزو شده -<br>-رزرو نشده -<br>رزو نشده -<br>مزو غذا 1-استامبولی باماست<br>-رزرو نشده       |                        |                            | یکشنیه<br>یکشنیه<br>سه شنیه                                                         |
|   |                                                                                                    |            |                         | –ريزو شدة –<br>–ريزو نشدة –<br>_ريزو نشدة –<br>_ريزو نشدة –<br>–ريزو نشدة –<br>–ريزو نشدة – |                        |                            | سبب<br>یکشنیه<br>دوشنیه<br>سه شنیه<br>چهارشنیه                                      |
|   |                                                                                                    |            | J <u>1394(111</u> )     | رورو شده<br>رورو نشده<br>روانو شده<br>مرزو نشده<br>رورو نشده<br>رورو نشده                   |                        |                            | یک<br>یکشنیه<br>دوشنیه<br>به شنیه<br>چهارشنیه<br>پیچ شنیه                           |
|   |                                                                                                    |            |                         | ریزو شده<br>ریزو نشده<br>یزو شده<br>رمزو نذده<br>ریزو نشده                                  |                        |                            | یکشنیه<br>نوشنیه<br>سه شنیه<br>چهارشنیه<br>چهر شیه<br>جمعه                          |
|   |                                                                                                    |            | (1394111)               | —ریزو شده —<br>—ریزو نشده —<br>نشر نشده —<br>مریزو نشده —<br>—ریزو نشده —<br>—ریزو نشده —   |                        |                            | یکشنیه<br>دوشنیه<br>سه شنیه<br>چهارشنیه<br>پیچ شنیه<br>جمعه<br>ذکتیره جنوان زمانیند |
|   |                                                                                                    |            | (13946111)              | —رزرو شده —<br>—رزرو نشده —<br>نشر فقا [—استامبرای باماست<br>زرو نانده —<br>—رزرو نشره —    |                        |                            | یکشنیه<br>یکشنیه<br>سه شنیه<br>چهارشنیه<br>جمعه<br>خیوه جدول زهلیند                 |
|   |                                                                                                    |            |                         | ررزو نشده<br>رزرو نشده<br>رزگو شده<br>رزرو نشده<br>رزرو نشده                                |                        |                            | يكشيه<br>دوشنيه<br>سه شنيه<br>ينج شنيه<br>جمعه<br>ذفيره جدول زملين                  |

|   |                       |                       |                                                                                                    | (audit) (Br)                      | المحجة تشاكرها إبرا                         |                                                                                                    |
|---|-----------------------|-----------------------|----------------------------------------------------------------------------------------------------|-----------------------------------|---------------------------------------------|----------------------------------------------------------------------------------------------------|
|   |                       |                       |                                                                                                    | +                                 | اي بسرانا شعرها                             | 🚧 آمورشکده وبي و حرفه ا                                                                                      |
| 9 | ing - 💽 🖉 - 1         | <b>a</b>              | bd4s.ac.ir/Studiet/ReserveF                                                                                                    | fort.age/Kanguage+F               | astatus-9. dorbisk-l                        | ing fa 🗤 🗧                                                                                                   |
|   | الوناسيون تقليه الجرو | رجنك إنتائه الكلات    | الللاعاد بالى تلشيو 👘 التلاء والد                                                                                                    | وفوانت گولقن                      | ئارىلىم ۋىرىلىم قىلىگى                      | الاستحاصلي اللاغ                                                                                             |
|   |                       | 7                     | رزرو فيش غذا                                                                                                    |                                   |                                             | مشخصات دانشجو                                                                                                |
|   |                       | وشعيت ا               |                                                                                                    | کد استاندازد ا                    |                                             | شماره دانشجویی (                                                                                             |
|   | And a                 | شعاره شناسنامه :      |                                                                                                    | لام 1                             |                                             | ام خلوانگی :                                                                                                 |
|   | من 94_94              | ար ։ նեցյա            | كارداناي بيوسته روزاله                                                                                                    | : Shae                            | نمات - گارهای غمومات<br>نمات                | رشته : مناخلا<br>مناخل                                                                                       |
|   |                       |                       |                                                                                                    |                                   |                                             |                                                                                                    |
|   |                       | JI <sub>0</sub> 50000 | 90/2 dia 32<br>1 dagaga 1394/11/16 0 139<br>dar                                                                                                    | ىزىرو ئىتىدە<br>4/11/10 او تارىخ  | مربع شده غير فعان<br>هفته آينده<br>محاله ا  | رزرو شده<br>«نطیش برنامه عذلین : [ ه                                                                         |
|   | شام                   | JI <sub>0</sub> 58000 | ور بدل برزی<br>1 تاریخ<br>باور<br>باور                                                                                                    | میں ایک دو<br>4/11/10 Sub yi      | (رو شده غیر اهاد<br>مانه آینزه<br>میداده    | ارتو شده<br>به نمایش بریامه عظایی : [<br>وعده قشایی<br>اشنیه                                                 |
|   | شام                   | JI6 50000             | در تنال رزین<br>1394/11/16 0 139<br>باباد<br>سریو نگرد –                                                                                                  | 4/11/10 (500 )                    | رزرو شده غیر فعالد<br>مانه آینرم<br>مبحله   | رززو شده<br>ردندایش بردامه غذاین : [ (<br>رعده غنایی<br>شنیه<br>یکشیه                                        |
|   | рілі  <br>            | JI0 50000             | عد عال رزین<br>1344/11/16 0 199<br>144<br>- رزین نشره -<br>برای نشره -<br>برای نشره -                                                                     | *********<br>4/13/10 Castron      | رورو شده غیر فطاد<br>مانه آینوه<br>میحله    | رزیو شده<br>رونده عدایی : [<br>وعده عدایی<br>شنیه<br>یکشنیه<br>موتنسه                                        |
|   |                       | JI0 5000              | در خاد بارین<br>1344/11/16 0 دوجودی :<br>1442 - بینینده<br>1442 - بینینده –<br>1442 - بینینده –<br>1443 - بینینده –                                       | میں نشدہ<br>4/11/10 (Sub y)       | سو شده غير قطد<br>مقة آينزه<br>ميعقه<br>ا   | رزیوشنه<br>روندهیم برنامه عدایی : [<br>وعده غنایی<br>شنیه<br>یکشنیه<br>موشنیه<br>سه شنیه                     |
|   |                       | JI <sub>0</sub> 50000 | در خان بزین<br>1394/11/16 0 دوجودی :<br>194/11/16 0 دوجودی :<br>بهاد<br>- بنین نشده –<br>- بزین نشده –<br>- بزین نشده –<br>- بزین نشده –<br>- بزین نشده – | ********** M                      | ((و شده غير قطاد<br>مقة آينده<br>مبتله<br>ا | رزیوشده<br>روندفیش بواهه عدایس : [<br>وعده غنایس<br>شنیه<br>یکشنیه<br>دوشنیه<br>چهارشیه                      |
|   |                       | JI <sub>0</sub> 50000 | عر خان بزرو<br>1394/11/16 0 موجودی :<br>194/11/16 0 موجودی :<br>مینیو نشده –<br>- بزیو نشده –<br>- بزیو نشده –<br>- بزیو نشده –<br>- بزیو نشده –          | مدين<br>4/11/10 (ميله يا ♥        | ((و شده غير قطاد<br>مقة آينده<br>مبتله<br>ا | رزیوشده<br>روندقیش بوانه عذایی : [<br>وعده عنایی<br>شنیه<br>یکشیه<br>موتنیه<br>میه شنیه<br>چهارشیه           |
|   |                       |                       | یر خان بزارو<br>1394/11/16 0 دوجوری :<br>بهار<br>- بزیر نشره –<br>- بزیر نشره –<br>- بزیر نشره –<br>- بزیر نشره –<br>- بزیر نشره –                        | مدين عنده<br>4/11/10 روياديا<br>► | ۵۱۵ شده غیر اطاد<br>ملته آینده<br>میجله<br> | رزیوشده<br>رد نطیعی بردامه عذایی : [<br>وعده غنایی<br>فلینیه<br>یکشیه<br>موتنیه<br>جهارشیه<br>عوی شیه<br>عده |

|    |                        |                     |                                                                 | 10,000 (10,000)         | وريعونه ميرياديان<br>• اي يسراه شهرها | بده بهربش یط<br>آمورشکده فنی و حرف |
|----|------------------------|---------------------|-----------------------------------------------------------------|-------------------------|---------------------------------------|------------------------------------|
| NA | bra + 😇 🤇 C            | - tt                | tdih.ac.ir/StudentRisserveP                                     | ood.aapvi/Canguage—Pati | Status=Studentstile=lar               | a.10 mm) +(+                       |
|    | ا فوناسودانانيه العروع | حلك واعالته الكلبات | الللاعات ماني طنتجو التحاب واحدو                                | ا برخواب گواهی          | كاردامه وبرزامه همكني                 | معدة الباني                        |
|    |                        |                     | رزرو فيش غذا                                                    |                         |                                       | شخصات دانشجو                       |
|    |                        | وشعيت : يوزانا      |                                                                 | کد استقدارد :           |                                       | ەرە بابشچوپى د                     |
|    | 100                    | شغاره شناساته :     |                                                                 | ⊤.øb                    |                                       | الموادگان :                        |
|    | 94_95                  | ورودك، بيهمن        | کاردانال پیوستھ روزانه                                          | وب مقطو:                | انتمات - کارهای عموم                  | سا∙                                |
|    |                        |                     | and also at                                                     | دارو تشده               | رزرو شده عبر فعال                     | الله فلله                          |
|    |                        | Jto 50000           | t موجودی 1394/11/16 دروردی 1394                                 | (11/10 gab )/ 💌         | هفته آينده                            | مایهن برنامه غذایی ۱               |
|    | شام                    |                     | 140                                                             |                         | مبداده                                | وعدة غذارى                         |
|    |                        | *                   | —رزيو تشده —                                                    |                         |                                       | خببه                               |
|    |                        | 8                   | —رزرو نشده —                                                    |                         |                                       | يكشليه                             |
|    |                        |                     | رزیر نشرہ<br>روزیر اللہ اور اور اور اور اور اور اور اور اور اور | 6                       |                                       | دوشبيه                             |
|    |                        | -1139411            | رزرو نشده                                                       |                         |                                       | منه شنيه                           |
|    |                        | ~                   | —رزير نشدة —                                                    |                         |                                       | جهارشنبه                           |
|    |                        |                     |                                                                 |                         |                                       | يحع شنيه                           |
|    |                        |                     |                                                                 |                         |                                       |                                    |
|    |                        |                     |                                                                 |                         | (                                     | فكبيه جدال الألي                   |
|    |                        |                     |                                                                 |                         | ~                                     |                                    |
|    |                        |                     |                                                                 |                         |                                       |                                    |
|    |                        |                     |                                                                 |                         |                                       |                                    |
|    |                        |                     |                                                                 |                         |                                       |                                    |

| €3 <b>≻</b> *                                                                                                    | 1000 0000 0000 0000 0000                          | ممتدى دردواست دوهنى الطاعات مالى علسيدو التحاب واحدو حدة وار     |                                                                                                    |
|----------------------------------------------------------------------------------------------------|---------------------------------------------------|------------------------------------------------------------------|----------------------------------------------------------------------------------------------------|
|                                                                                                    | 13                                                | رزرو فیش غ                                                       | شخصات دانشجو                                                                                                    |
|                                                                                                    | وطنعیت ا                                          | گد استاندارد :                                                   | ىمارە طىشىچوپى ؛                                                                                                    |
| Acousting of Acousting of Acous | شماره شناسنامه ا                                  | نام ا                                                            | م خانوادگای ۱                                                                                                    |
|                                                                                                    | ورومك ا                                           | مقطري ا                                                          | ا مند                                                                                                    |
|                                                                                                    | ریال (لزایش موجودی)<br>▼<br>▼<br>↓<br>↓<br>↓<br>↓ | 79500 ؛ موجودی ؛ 1395/07/09 توجودی ؛ 79500<br>نهار<br>سرزیر نشده | تمليش برنامه مذار : عقته جاري<br>مقته لبن<br>وعده غذايم<br>شنبه فراه منه منه ايند<br>شنبه مقته اينده<br>بيكشبيه سه هقته اينده<br>دوشنيه<br>سه شنبه و<br>جهارشنيه |

<mark>برای افزایش موجودی</mark> می توانید روی گزینه افزایش موجودی کلیک کنید و پس از انتخاب مبلغ مورد نظر در صفحه پرداخت و پرداخت آن بصورت الکترونیکی، موجودی خود را افزایش دهید.

## تذكر::

رزرو غذا تا <mark>روز سه شنبه</mark> هر هفته امکان پذیر است و روز ۴ شنبه رزرو انجام نمی شود. شما می توانید تا سه هفته غذا ی خود را رزرو کنید.. فقط **هفته ها** را پس از انتخاب به صورت جداگانه **حتما** ذخیره کنید.

دانشجویانی که در هر دو ساختمان(جدید جاده اصفهان،، قدیم داخل شهر) کلاس دارند ، هنگام رزرو ساختمان خود را مشخص نمایند.

دانشجویان به گونه ای برنامه ریزی کنند تا حتما غذای رزرو شده را استفاده کرده، تا شامل دانشجوی اسراف کار و اعمال جریمه نگردند.

درصورت هر گونه ابهام یا مشکل( درمورد غذا) با شماره ۰۹۰۳۴۳۰۸۹۹۸ (آقای ستایش پور ) تماس بگیرید.

با استفاده از گزینه خروج ، از صفحه اطلاعات شخصی خود خارج شوید.